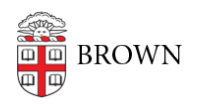

Knowledgebase > Desktop Computing and Printing > MyPrint > Scanning to Onedrive

## Scanning to Onedrive

Michael Connetta - 2025-06-13 - Comments (0) - MyPrint

Need to scan something? Here's how to scan to your Brown OneDrive storage from OIT's MyPrint devices.

Scanning to your OneDrive works the same way as scanning to your email. At one of the MyPrint multifunction devices located throughout campus, load your document(s) on the scanner bed or into the document feeder, and follow the guide below.

If you are an undergraduate student, there are MyPrint multifunction devices located at the Rockefeller and Sciences Libraries that are available for you to scan from.

If you have not yet set up your Brown OneDrive account, please visit the <u>Get Started with</u> <u>Microsoft OneDrive</u> article.

**<u>Note</u>**: Scanned files can be found in the **Scans for Papercut MF** folder, within the Apps folder, on your OneDrive.

| MyPrint P Brown Printing |                        |   |   |       |
|--------------------------|------------------------|---|---|-------|
|                          | Please Swipe to log in |   |   |       |
|                          |                        |   |   |       |
| PaperCut MF 3.1.0        |                        |   |   | Admin |
| Check Status             | <b>∽ </b> 🕆            | 8 | Ø | Stop  |

## 1. Swipe your ID at the device

2. Tap **Scan** from the options screen.

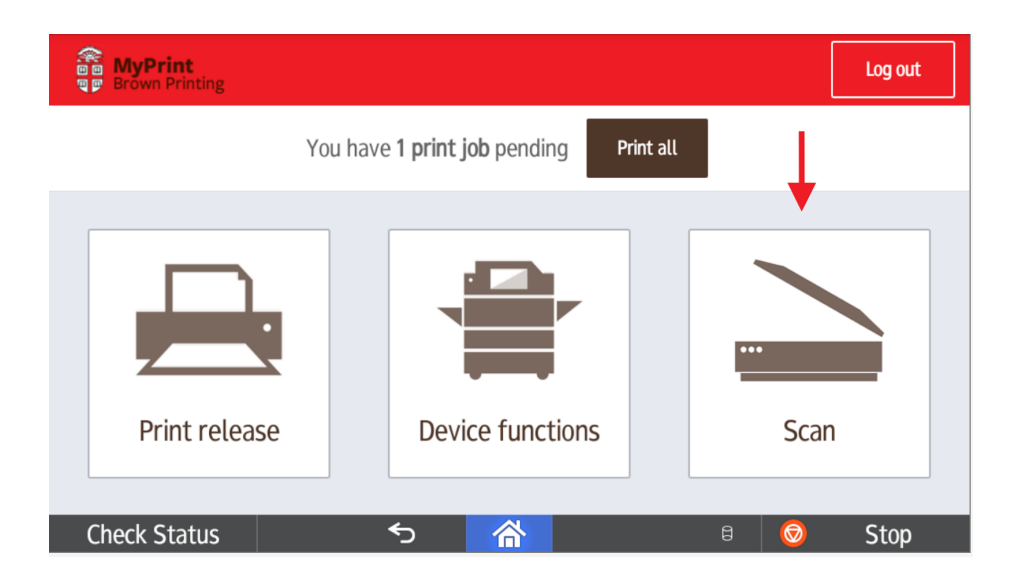

3. On the next screen, tap **OneDrive**.

| MyPrint Frown Printing Scan |                |
|-----------------------------|----------------|
| Scan to My Email            | OneDrive       |
|                             | t              |
| Check Status 5              | 👫 🛛 🛛 😣 🕞 Stop |

4. Name the scan file, and tap **Start scanning**.

| MyPrint Brown Printing OneDrive                                                          |   |                                                                                  |
|------------------------------------------------------------------------------------------|---|----------------------------------------------------------------------------------|
| Path<br>/Apps/Scans for PaperCut MF<br>Filename<br>scan_(username)_2023-08-28-12-39-04 × |   | • Color<br>• PDF<br>• 1-sided<br>• Letter<br>• Portrait<br>• 300 DPI<br>Settings |
| Prompt for more pages                                                                    |   | Start scanning                                                                   |
| Check Status 🕤 🗥                                                                         | 8 | 💿 Stop                                                                           |

5. A message will appear confirming the scan is complete.

|              | S              | Can comple | ted |   |   |      |  |  |
|--------------|----------------|------------|-----|---|---|------|--|--|
|              |                |            |     |   |   |      |  |  |
| Check Status | ح <del>•</del> | 合          |     | 5 | Ø | Stop |  |  |